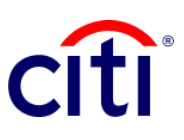

## Statement Account

Quick guide reference | CitiDirect BE®

This report allows you to download the movements of the different associated accounts in a summarized and detailed way.

## Steps to generate the report

- 1. Click on **Reports and Analysis** in the CitiDirect BE® Menu
- Select Account Statement Reports and choose:
   2.1 Account Statement - Detail
   2.2 Account Statement
- On the Report Criteria screen, fill in the required fields (\*) and the filters that you want to apply to the report. Click on the Binocular icon to find the value of a specific field. For a check status report, choose the Check Checks option - Checks Only
- Click on: Run to execute the report; Record and Run to save the selected criteria and execute the report; Save to store the selected criteria without running the report; o Schedule to execute the report on a specific date and time.
- Once the report has been executed, you will be redirected to the tab View Available Reports where you can access the generated report.
- Select the PDF icon in the Output column to display the requested Account Status. A dialog box will appear, click on OK.

| <form></form>                                                                                                    | Name       Nonze       Alternation       Nonze       Alternation       Nonze       Nonze       Alternation       Nonze       Alternation       Nonze       Alternatena       Noze </th <th>e base<br/>le Transacciones<br/>et al<br/>lesumen<br/>e Transacción<br/>de Cuenta I<br/>Vencido<br/>le Transacción<br/>de Cuenta<br/>ados de Cuenta<br/>esumen<br/>de ASIA</th>                                                                                                    | e base<br>le Transacciones<br>et al<br>lesumen<br>e Transacción<br>de Cuenta I<br>Vencido<br>le Transacción<br>de Cuenta<br>ados de Cuenta<br>esumen<br>de ASIA                                                                                                    |
|----------------------------------------------------------------------------------------------------|----------------------------------------------------------------------------------------------------|----------------------------------------------------------------------------------------------------|
|                                                                                                    | Reporte         Informes de operaciones         Informes de frago           Nome de Festo de<br>Antenza de Pago         Informes de la frago         Reporte de Pagos del Cherte<br>Node de Engas de Cherte<br>Antenza de Pagos         Reporte de Autoria<br>Reporte de Autoria<br>Reporte de Autoria<br>Reporte de Autoria<br>Reporte de Reporte         Reporte de Autoria<br>Reporte de Pagos del Cherte<br>Pagos de Cherte<br>Antenza de Suratoria           Cestón de laguéz<br>Informes de laguéz<br>Informes de Corea<br>Informes de Corea<br>Informes de Pagos en Alsa<br>Informes de Pagos en Alsa<br>Informes de                                                                                                    | e base<br>le Transacciones<br>rt<br>lesumen<br>e Transacción<br>de Guenta I<br>Vencido<br>le Transacción<br>de Guenta<br>ados de Cuenta<br>sumen<br>de ASIA                                                                                                    |
| <form></form>                                                                                                    | Ministrike & generations       Ministrike & generations         Ministrike & generations       Access       Access                                                                                                    | e base<br>le Transacciones<br>rt<br>e Transacciones<br>rt<br>e Transaccion<br>de Cuenta L<br>Vencido<br>le Transaccion<br>de Cuenta T<br>dos de Cuenta<br>ados de Cuenta<br>sumen<br>de ASIA                                                                                                    |
| • • • • • • • • • • • • • • • • • • •                                                                                                    | Access       Access                                                                                                    | e base<br>le Transacciones<br>rt<br>lesumen<br>o de Cuenta I<br>Vencido<br>le Transacción<br>á - Resumen<br>o de Cuenta<br>ados de Cuenta<br>ssumen<br>de ASIA                                                                                                    |
| <form></form>                                                                                                    | Pogramar informes<br>Programar informes<br>Programar informes<br>P | e base<br>le Transacciones<br>rrt<br>lesumen<br>e Transacción<br>o de Cuenta I<br>Vencido<br>le Transacción<br>e Transacción<br>e Transacción<br>e Transacción<br>de Cuenta<br>ndos de Cuenta<br>ndos de Cuenta<br>ndos de Cuenta<br>esumen<br>de ASIA                                                                  |
| <pre> weak of a work of a work of a</pre>                                                                                                    | Importe de Architering       Medica Listering       Nombre del Reporte       Nombre del Reporte         Programe informe       Andrea Listering       Medica Listering       Nombre del Reporte       Nombre del Reporte         Programe informe       Andrea Listering       Medica Listering       Nombre del Reporte       Nombre del Reporte       Nombre del Reporte         Programe informe       Andrea Listering       Medica Listering       Nombre del Reporte       Nombre del Reporte       Nombre del Reporte         Informes de listering       Medica Listering       Medica Listering       Nombre del Reporte       Nombre del Reporte                                                                                                    | e base<br>le Transacciones<br>at<br>lesumen<br>e Transacción<br>o de Cuenta I<br>le Transacción<br>de Cuenta I<br>ados de Cuenta<br>sumen<br>de ASIA                                                                                                    |
| Imported in the second intervent in the second intervent intervent interven                                                                                                    | Programmer intorne       Persporte       Resporte       Nombre de Reporte         Programmer intorne       Persporte       Nombre de Reporte       Nombre de Reporte         Intornes de Inguidez       Intornes de Concercio       Nombre de Reporte       US ACH Reporte de Detailes de Transacciones - Resumm       Reporte de Detailes de Transacciones - Resumm       Reporte de Detailes de Transacciones - Resummer Negorte de Alacio de Detailes de Transacciones - Resummer Contral       Intornes de Contral       Reporte de Detailes de Transacciones - Resummer Negorte de Alacio de Detailes de Transacciones - Resummer Contral       Intornes de Contral       Reporte de Nacio de Detailes de Transacciones - Resummer Negorte de Alacio de Detailes de Transacciones - Resummer Contral       Intornes de Contral       Intornes de Contral       Intornes de Contral       Intornes de Contral       Intornes de Contral       Reporte de Resuporte de Nacio de Detailes de Transacciones - Resumm                                                                                                    | base         base           be Transacciones<br>ort         transacciones           kesumen         e Transacción o<br>de Cuenta I           vencido         ternanacción d<br>vencido           le Transacción d<br>de Cuenta ados de Cuenta         ternanacción d<br>ados de Cuenta           sumen         de AsilA |
| <br>Scheder and base of base of b                                                                                                    | Gestin de liquide       Horms de roualde         Informes de roualde       Horms de roualde         Informes de roualde       Horms de roualde         Informes de Flactoro       Reporte de Detailes de Estado de Coenta         Informes de Flactoro       Horms de Coenta         Informes de Flactoro       Horms de Coenta         Informes de Flactoro       Horms de Coenta         Informes de Flactoro       Horms de Coenta         Informes de Flactoro       Horms de Coenta         Informes de Flactoro       Horms de Coenta         Informes de Fla                                                                                                    | le Transacciones<br>at<br>Resumen<br>e Transacción<br>o de Cuenta I<br>Vencido<br>le Transaccion<br>d' Resumen<br>o de Cuenta<br>ados de Cuenta<br>esumen<br>de ASIA                                                                                                    |
| <pre> in the second is a function of the function of the funct</pre>                                                                                                    | Beportes de Jagonz     Informe de laganz     Informe de Jagonz     Informe de Jagonz     Informe     Informe de Jagonz     Informe     Informe     Info                                                                                                    | at<br>Resumen<br>e Transacción<br>o de Cuenta I<br>Vencido<br>le Transaccion<br>e Resumen<br>d de Cuenta<br>ados de Cuenta<br>esumen<br>de ASIA                                                                                                    |
| <pre>     Provide locality of locality of</pre>                                                                                                    | Immes de conercio       Normes de Brasil         Immes de conercio       Baudin store Courta de<br>Baudin store Courta de<br>Servicia de Conercio       Reporte de Transacciones - Resumen       Reporte de Transacciones - Resumen         Immes de Conercio       Baudin store Courta de<br>Baudin store Courta de<br>Servicia de Conercio       Immes de Colección       Reporte de Datales de Estado de<br>De Datales de Estado de Courta - Reporte de Datales de Estado<br>De Datales de Estado de Courta - Reporte de Datales de Estado<br>De Datales de Estado de Courta - Reporte de Datales de Estado de Courta -<br>Reporte de Nance de Datales de Estado de Courta - Reporte de Datales de Estado de Courta -<br>Reporte de Pagore de Datales de Estado de Courta -<br>Reporte de Pagore de Pagore de Datales de Estado de Courta -<br>Reporte de Pagore de Pagore de Pagore de Nacourta -<br>Reporte de Pagore de Pagore de Pagore de Datales de Estado de Courta -<br>Reporte de Pagore de Pagore de Pagore de Pagore de Pagore de Pagore de Pagore de Pagore de Pagore de Pagore de Pagore de Pagore de Pagore de Pagore de Pagore de Pagore de Pagore de Pagore de Pagore de Pagore de Pagore de Pagore de Pagore de Pagore de Pagore de Pagore de Pagore                                                                                                    | Resumen<br>e Transacción<br>io de Cuenta I<br>Vencido<br>le Transaccion<br>il - Resumen<br>o de Cuenta<br>ados de Cuenta<br>esumen<br>de ASIA                                                                                                    |
| <pre>     function for a control of the control of the control of</pre>                                                                                                    | Importes de comercio-<br>servicios de Comercio-<br>Response de Destancio de Cuesta de<br>Servicios de Comercio-<br>Response de Destancio de Cuesta de<br>Servicios de Comercio-<br>Response de Destancio de Cuesta de<br>Servicios de Comercio-<br>Response de Destancio de Cuesta de Cuesta<br>Mormes de Electrico<br>Response de Station de Cuesta<br>Mormes de Cuesta<br>Mormes de Cuesta<br>Mormes de Destancio<br>Response de Station de Cuesta<br>Mormes de Destancio<br>Response de Station de Cuesta<br>Mormes de Destancio<br>Response de Station de Cuesta<br>Mormes de Destancio<br>Response de Station de Cuesta<br>Mormes de Destancio<br>Response de Station de Cuesta<br>Mormes de Destancio<br>Response de Station de Cuesta<br>Mormes de Destancio<br>Response de Nacional<br>Response de Station de Cuesta<br>Mormes de Pagos en Asia<br>Pagostes de Respons de Nacional<br>Response de Response de Nacional<br>Response de Response de Response<br>Response de Response de Response<br>Response de Response de Response<br>Response de Response de Response<br>Response de Response de Response<br>Response de Response de Response<br>Response de Nacional Response de Response<br>Response de Nacional Response de Response<br>Response de Nacional Response de Response<br>Response de Response de Response<br>Response de Nacional Response de Response<br>Response de Nacional Response de Response<br>Response de Nacional Response de Response<br>Response de Nacional Response de Response<br>Response de Nacional Response de Response<br>Response de Nacional Response de Response<br>Response de Nacional Response de Response<br>Response de Nacional Response de Response<br>Response de Aniso Destational<br>Response de Nacional Resp                                                                                                    | e Transacción<br>lo de Cuenta I<br>Vencido<br>le Transaccion<br>Il - Resumen<br>o de Cuenta<br>ados de Cuenta<br>esumen<br>de ASIA                                                                                                    |
| <pre> i i</pre>                                                                                                    | Casa a registra de Prato Cesa do Corea:     Corea:                                                                                                    | lo de Cuenta I<br>Vencido<br>le Transaccion<br>il - Resumen<br>o de Cuenta<br>ados de Cuenta<br>esumen<br>de ASIA                                                                                                    |
| <pre>input:prime in a function of the second is a function of the second is a function</pre>                                                                                                    | Immes de Colección       Immes de Colección         Immes de Colección       Coleccións         Immes de Colección       Coleccións         Immes de Colección       Coleccións         Immes de Colección       Coleccións         Immes de Colección       Coleccións         Immes de Colección       Coleccións         Immes de Colección       Immes de Colección         Immes de Colección       Immes de Colección         Immes de Colección       Immes de Colección         Immes de Colección       Immes de Colección         Immes de Colección       Immes de Colección         Reporte de Detailes de Estado de Colectia - Reporte de Nacio de Detaile de Estado de Colectia - Reporte de Nacio de Detaile de Estado de Colectia - Reporte de Nacio de Detailes de Estado de Colectia - Reporte de Nacio de Detailes de Estado de Colectia - Reporte de Nacio de Detailes de Estado de Colectia - Reporte de Nacio de Detailes de Estado de Colectia - Reporte de Nacio de Detailes de Estado de Colectia - Reporte de Nacio de Detailes de Estado de Colectia - Reporte de Nacio de Detailes de Estado de Colectia - Reporte de Nacio de Detailes de Estado de Colectia - Reporte de Nacio de Detailes de Estado de Colectia - Reporte de Nacio de Detailes de Estado de Colectia - Reporte de Nacio de Detailes de Estado de Colectia - Reporte de Nacio de Detailes de Estado de Colectia - Reporte de Nacio de Detailes de Estado de Colectia - Reporte de Nacio de Detailes de Estado de Colectia - Reporte de Nacio de Reporte de Nacio de Detailes de Estado de Colectia - Reporte de Nacio de Detailes de Estado de Colectia - Re                                                                                                    | o de Cuenta I<br>Vencido<br>de Transaccion<br>al - Resumen<br>o de Cuenta<br>ados de Cuenta<br>esumen<br>de ASIA                                                                                                    |
| <pre> texture sur cars texture texture</pre>                                                                                                    | Reportes de Desción de Valor Vención Reporte de Ansoin de Desción de Valor Vención Reporte de Ansoin de Desción de Valor Vención Reporte de Ansoin de Desción de Valor Vención Reporte de Ansoin de Desción de Valor Vención Reporte de Ansoin de Desción de Valor Vención Reporte de Ansoin de Desción de Valor Vención Reporte de Ansoin de Desción de Valor Vención Reporte de Ansoin de Desción de Valor Vención Reporte de Ansoin de Desción de Valor Vención de Estado de Cuenta Incerementi Reporte de Pagos en Asia Reporte de Reporte de Asian de Pagos en Asia Reporte de Reporte de Reporte de Asian de Valor Vención - Reporte de Pagos en Asia Reporte de Valor Vención - Reporte de Valor Vención - Reporte de Valor Vención - Reporte de Valor Vención - Reporte de Valor Vención - Reporte de Valor Vención - Reporte de Valor Vención - Reporte de Valor Vención - Reporte de Valor Vención - Reporte de Valor Vención - Reporte de Valor Vención - Reporte de Asian - Destale del Estado de Cuenta - Destale de Estado de Cuenta - Destale de Reporte de Pago Reporte de Anso Destaled de Reporte de Pago Reporte de Anso Destaled de Reporte de Pago Reporte de Anso Destaled de Reporte de Pago Reporte de Anso Destaled de Reporte de Pago Reporte de Anso Destaled de Reporte de Pago Reporte de Anso Destaled de Reporte de Pago Reporte de Anso Destaled de Reporte de Pago Reporte de Anso Destaled de Reporte de Pago Reporte de Anso Destaled de Reporte de Pago <td>Vencido<br/>de Transaccion<br/>Il - Resumen<br/>o de Cuenta<br/>ados de Cuenta<br/>esumen<br/>de ASIA</td>                                                                                                    | Vencido<br>de Transaccion<br>Il - Resumen<br>o de Cuenta<br>ados de Cuenta<br>esumen<br>de ASIA                                                                                                    |
| Image: the there is the local of the local of                                                                                                    | Informes de Efection       momme coolar         Informes de Efection       Informes de Creas         Informes de Creas       Informes de Creas         Informes de Efection       Estado de Cuerta Incremental - Resource         Informes de Efection       Estado de Cuerta Incremental - Resource         Informes de Efection       Estado de Cuerta Incremental - Resource         Informes de Estado de Cuerta       Reporte de Petados de Cuerta - Reporte de Detalles de Estado         Informes de Pegos en Ania       Reporte de Feator de Valor Vencido - Resumen         Reporte de Resporte de Valor Vencido - Resume       Reporte de Feator de Valor Vencido - Resumen         Reporte de Resporte de Valor Vencido - Resumen       Reporte de Feator de Valor Vencido - Resumen         Informes de Beneticianto       Estado de Cuerta - Detalles       Estado de Cuerta - Detalles         Informes de Beneticianto       Estado de Cuerta - Detalles       Estado de Cuerta - Detalles       Estado de Cuerta - Detalles         Informes de Beneticianto       Estado de Cuerta - Detalles       Estado de Cuerta - Detalles       Estado de Cuerta - Detalles         Informes de Resporte de Flator de Pagos       Resporte de Flator de Pagos       Destado de Cuerta - Detalles       Destado de Cuerta - Detalles         Informes de Resporte de Flator de Pagos       Resporte de Flator de Pagos       Destado de Cuerta - Detalles       Destado de Cuerta -                                                                                                    | de Transaccion<br>al - Resumen<br>o de Cuenta<br>ados de Cuenta<br>esumen<br>de ASIA                                                                                                    |
| <pre>     the second is commed. Header</pre>                                                                                                    | Recortes de Statuto de Cuerta Incremental - Resurence       Estatuto de Cuerta Incremental - Resurence       Estatuto de Cuerta Incremental - Resurence         Recortes de Statuto de Cuerta Incremental - Resurence       Intermes de Corea       Intermes de Cuerta Incremental - Resurence       Estatuto de Cuerta Incremental - Resurence         Recortes de Intracticion de Internet de Responta de Recortes de Responta de Recortes de Responta de Recortes de Responta de Recortes de Responta de Recortes de Responta de Recortes de Responta de Recortes de Responta de Recortes de Valor Vencido - Resurence       Reponta de Recortes de Responta de Recortes de Valor Vencido - Resurence         Nombre del Beesetication       2.1       Estatuto de Cuerta de ASIA       Deala de Estato de Cuerta - Responta de Recorte de Valor Vencido - Resurence         Nombre del Beesetication       2.1       Estato de Cuerta - Responta de Recorte de Pala       Estato de Cuerta - Deala         Nombre del Beesetication       2.1       Estato de Cuerta - Deala       Estato de Cuerta - Deala         Nombre del Beesetication       2.2       Indo de Reporte de Pala       Estato de Cuerta - Deala         Nombre del Restorte de Pala       Reporte de Nator de Pala       Estato de Cuerta - Deala       Estato de Cuerta - Deala         Nombre del Restorte de Pala       Reporte de Nator de Pala       Estato de Cuerta - Deala       Estato de Cuerta - Deala         Nombre del Restorte de Pala       Reporte de Nator Deala       Reporte de Nator Deala       Est                                                                                                    | al - Resumen<br>lo de Cuenta<br>ados de Cuenta<br>esumen<br>de ASIA                                                                                                    |
| Image: second a final or with the or one   Image: second a final or with the or one   Image: second a final or with the or one   Image: second a final or with the or one   Image: second a final or with the or one   Image: second a final or with the or one   Image: second a final or with the or one   Image: second a final or with the or one   Image: second a final or one   Image: second a final or one                                                                                                    |                                                                                                    | lo de Cuenta<br>ados de Cuenta<br>esumen<br>de ASIA                                                                                                    |
| <pre>     Procession and a set and a set and a</pre>                                                                                                    | Reporte de Resepción de Estados de Cuenta<br>Reportes de Pagos en Asia<br>Reportes de Pagos en Asia<br>Reporte del Beanot de Nation de Estados de Cuenta - Resumen<br>Reporte del Valor Vencióo - Resumen<br>Reporte del Valor Vencióo - Resumen<br>Reporte del Setado de Cuenta de ASIA<br>Detaile del Estado de Cuenta - Detaile<br>Reporte de Nation de Setado de Cuenta - Detaile<br>Reporte de Nation de Cuenta de ASIA<br>Detaile del Estado de Cuenta - Detaile<br>Reporte de Nation de Cuenta de ASIA<br>Estado de Cuenta - Detaile<br>Reporte de Asia Detaile del Estado de Cuenta<br>Reporte de Asia Detaile del Estado de Cuenta<br>Reporte de Asia Detaile del Estado de Cuenta<br>Reporte de Asia Detaile de Estado de Cuenta<br>Reporte de Asia Detaile de Estado de Cuenta                                                                                                    | ados de Cuenta<br>esumen<br>de ASIA                                                                                                    |
| Percentario en l'anna le le le le le le le le le le le le le                                                                                                    | Transactories       Informes de Pago         Reporte de Pagos en Asia       Reporte de Pagos en Asia         Reporte de Valor Vencido - Resumen       Reporte de Valor Vencido - Resumen         Reporte de Valor Vencido - Resumen       Reporte de Valor Vencido - Resumen         Reporte de Valor Vencido - Resumen       Reporte de Valor Vencido - Resumen         Reporte de Valor Vencido - Resumen       Reporte de Valor Vencido - Resumen         Reporte de Valor Vencido - Resumen       Reporte de Valor Vencido - Resumen         Reporte de Valor Vencido - Resumen       Reporte de Valor Vencido - Resumen         Reporte de Valor Vencido - Resumen       Reporte de Valor Vencido - Resumen         Reporte de Valor Vencido - Resumen       Reporte de Valor Vencido - Resumen         Reporte de Valor Vencido - Resumen       Reporte de Valor Vencido - Resumen         Reporte de Valor Vencido - Resumen       Reporte de Valor Vencido - Resumen         Reporte de Valor Vencido - Resumen       Reporte de Valor Vencido - Resumen         Reporte de Valor Vencido - Resumen       Reporte de Valor Vencido - Resumen         Reporte de Valor Vencido - Resumen       Reporte de Valor Vencido - Resumen         Reporte de Valor Vencido - Resumen       Reporte de Valor Vencido - Resumen         Reporte de Valor Vencido - Resumen       Resumente de Valor Vencido - Resumen         Reporte de Valor Vencido - Resumen <td< td=""><td>esumen<br/>de ASIA</td></td<>                                                                                                    | esumen<br>de ASIA                                                                                                    |
| Product of Project into   Product of Material Cases   Product of Material Cases   Product                                                                                                    | Reporte de Pago el real     Reporte de Valor Vencióo - Resumen     Reporte de Valor Vencióo - Resumen     Reporte de Valor Vencióo - Resumen     Reporte de Valor Vencióo - Resumen     Reporte de Valor Vencióo - Resumen     Reporte de Reporte de Valor Vencióo - Resumen     Reporte de Reporte de Valor Vencióo - Resumen     Reporte de Reporte de Pago     Reporte de Pago     Reporte                                                                                                    | esumen<br>de ASIA                                                                                                    |
| <pre>virtual virtual v</pre>                                                                                                    | Reporte de l'Estado de Cental     Reporte de Pago     Reporte de Pago     Reporte                                                                                                    | de ASIA                                                                                                    |
| Version and thendeduce                                                                                                    | Nombre del Beneticano     2.1     Delale del Estado de Cuenta e ASIA     Delale del Estado de Cuenta - Delale       Estado de Cuenta - Delale     Estado de Cuenta - Delale     Estado de Cuenta - Delale     Estado de Cuenta - Delale       Maior     Restadirezer     Image: State de Cuenta - Delale del Estado de Cuenta - Delale del Reporte de Papo     Delale del Estado de Cuenta - Delale del Cuenta - Delale del Cuenta - Del                                                                                                    | de ASIA                                                                                                    |
| <pre>Section Concert Section Concert Section C</pre>                                                                                                    | Estado de Cuerta - Detale Estado de Cuerta - Detale Estado de Cuerta - Detale Estado de Cuerta - Detale<br>Pueba del Reporte de Pago<br>Estado de Cuerta - Detale<br>Pueba del Reporte de Pago<br>Estado de Cuerta - Detale<br>Pueba del Reporte de Pago<br>Estado de Cuerta - Detale<br>Pueba del Reporte de Pago<br>Pueba del Reporte de Pago<br>Pueba del Reporte de Pago<br>Pueba del Reporte de Pago<br>Pueba del Reporte de Pago<br>Pueba del Reporte de Ariso Detalado de<br>porte de Ariso Detalado de<br>Pueba del Reporte de Ariso Detalado de<br>Pueba del Reporte de Ariso Detalado de<br>Pueb                                                                                                    |                                                                                                    |
| Image: Control of Control                                                                                                    | Apricar Bestablicor      Apricar Bestablicor      Apricar Bestabli                                                                                                    |                                                                                                    |
|                                                                                                    | iterios del Reporte                                                                                                    |                                                                                                    |
|                                                                                                    | iterios del Penorte                                                                                                    |                                                                                                    |
| titerios del Reporte  Stado de Cuenta  Numere derivado del Reporte  Stado de Cuenta  Prindio  Prindio Prindio Prindio Prindio Prindio Prindio Prindio Prindio Prindio Prindio Prindio Prindio Prindi Prindio Prindio Prindio Prindi Prindio P                                                                                                    | iterios del Reporte                                                                                                    | e Transacción.                                                                                                    |
| Andone derivado del Reporte<br>incluine derivado del Reporte<br>incluine de resporte base<br>incluine de resporte base<br>incluine de resporte base<br>incluine de resporte base<br>incluine de resporte base<br>incluine de l'enter<br>incluine de l'enter<br>incluine de la l'enter<br>incluine de la l'enter<br>incluine de l'enter<br>incluine de la l'enter<br>incluine de la l'enter<br>inc                                                                                                    | iterios del Nepolite                                                                                                    |                                                                                                    |
| period de entrega<br>period de entrega<br>Privado<br>Privado<br>Privad                                                                                                    | Nombre derivado del Reporte 3 Nombre de reporte base                                                                                                    | superior) 🗸                                                                                                    |
| Image: Statute RDO      Or made O Publico Provinto Provinto <td>pción de entrega 👔 Designated Owner 🗌 Firmar con el Certificado de Citibank</td> <td></td>                                                                                                    | pción de entrega 👔 Designated Owner 🗌 Firmar con el Certificado de Citibank                                                                                                    |                                                                                                    |
| <pre>comparing property is a construction of the construction of the construction of t</pre>                                                                                                    | LUIS,IZQUIERDO                                                                                                    |                                                                                                    |
| <pre>omparime</pre>                                                                                                    |                                                                                                    |                                                                                                    |
| Produce Publice  Produce Carried Lampo Expectition  Survive Repretentia del Carrier  Referencia del Banco  Referencia del Cainite  Referencia del Cainite  Referencia del Cainite  Referencia del Banco  Referencia del Cainite  Referencia del Cainite  Referencia Referencia Refer                                                                                                    | ompartir Equarte                                                                                                    |                                                                                                    |
| <pre>Preparations Detailes del Campo Especifico usursal interior de Cliente interior de Cliente interior d</pre>                                                                                                    | Privado O Público                                                                                                    |                                                                                                    |
| usural Nimero de Cliente   eferencia del Banco   eferencia del Cuenta   eferencia del Cuenta   eferta   eferta   eferta   eferta   eferta   eferta   eferta   eferta   eferta   eferta                                                                                                    | r Reportar los Detalles del Campo Específico                                                                                                    |                                                                                                    |
| <pre>secure de la Cuenta secure de la Cuenta s</pre>                                                                                                    | ucursal Número de Cliente   Número de Cliente  Número de Cuenta  Grupo de Cuenta                                                                                                    | a                                                                                                    |
| elerencia del Banco Neferencia del Clente   oneda de la Cuenta Descripción de la Transacción   or Orden De Beneficiarios Disposición   Fecha del Estado de Cuenta   mas reciente noy   eyer útimos 14 días   útimos 10 días entervalo de fechas   imas reciente noy   eyer útimos 10 días   imas reciente noy   eyer útimos 10 días   imas reciente noy   eyer útimos 10 días   imas reciente noy   eyer imas reciente   imas reciente noy   eyer imas reciente   imas reciente noy   eyer imas reciente   imas reciente noy   imas reciente noy   eyer imas reciente   imas reciente noy   eyer imas reciente   imas reciente noy   imas reciente noy   imas r                                                                                                    |                                                                                                    | 618                                                                                                    |
| Interface of a Cuenta   or Orden De Beneficiarios   Picota del Estado de Cuenta   Disposición      Focha del Estado de Cuenta   Disposición   Focha del Estado de Cuenta   Disposición      Focha del Estado de Cuenta   Disposición      Focha del Estado de Cuenta   Disposición   Focha del Estado de Cuenta   Disposición      Focha del Estado de Cuenta   Disposición   Focha del Estado de Cuenta   Disposición      Cuestrica por   Disposición   Cuestrica por   Disposición      Cuestrica por   Disposición   Cuestrica por   Disposición      Cuestrica por   Disposición                                                                                                    Cat                                                                                                    | eferencia del Cliente Cantidad                                                                                                    |                                                                                                    |
| Include de la Cuenta   Descripción de la Transacción   Disposición   Disposición   Fecha del Estado de Cuenta Techa del Estado de Cuenta Techa del Estado de Cuenta Solo Actividad Cortes de Página Solo Actividad Cortes de Página Solo Actividad Techa del Estado de Cuenta Techa del Estado de Cuenta Techa de Estado de Cuenta Techa de Estado de Cuenta Techa de Estado de Cuenta Techa de Estado de Cuenta Techa de Estado de Cuenta                                                                                                    |                                                                                                    | _                                                                                                    |
| Outload of a Caellia   or Orden De Beneficiarios     Disposición     Pecha del Estado de Caerla   más reciente   más reciente   noy   egel da Transacción     Castaficar por   moord de la Transacción     egel da Transacción     Castaficar por   moord de la Transacción     egel da Transacción     Castaficar por   moord de la Transacción     egel da Transacción     Costa de Pagina   Osto Actividad     Costa de regona     entre da execuente entre entre e                                                                                                    | Ioneda de la Cuenta                                                                                                    |                                                                                                    |
| or Orden De Beneficiarios<br>or Orden De Beneficiarios<br>or Orden De Beneficiarios<br>or Orden De Beneficiarios<br>or Orden De Beneficiarios<br>orden de Basino de Cuenta<br>mais reciente hoy are futuros 7 dias interna 5 dias interna 0 de fechas international de la cuenta are de la cuenta de de la cuenta de de la cuenta de de la cuenta de de la cuenta de de la cuenta de de la cuenta de la cuenta de la cu                                                                                                    | * Cheques                                                                                                    |                                                                                                    |
| Under de perientualis<br>Dipusción<br>Fecha del Estado de Cuenta<br>más reciente hoy ayer útimos 7 días útimos 30 días útimos 30 días útimos 40 días 30 días útimos 40 días 30 días útimos 40 días 30 días 30 d                                                                                                    | an Orden De Beneficiaria                                                                                                    |                                                                                                    |
| Fecha del Estado de Cuenta   màs reciente   nas reciente   nas reci                                                                                                    | of Order be Benericianos Disposición                                                                                                    |                                                                                                    |
| Fecha del Estado de Cuenta   más reciente   más reciente   más reciente   hoy   etativo   etativo    etativo   etativo <td></td> <td></td>                                                                                                    |                                                                                                    |                                                                                                    |
| más reciente ne ne ve ne ve ne                                                                                                    | Fecha del Estado de Cuenta                                                                                                    |                                                                                                    |
| Classificar por<br>motifie de la Transacción   Classificar por<br>motifie de la Transacción   Conservention   Conservention   Conserv                                                                                                    | ) más reciente 🔿 hoy 🔿 ayer 🔿 Últimos 7 días 🔿 Últimos 14 días 🔿 Últimos 30 días 🍥 Intervalo de fechas 😵                                                                                                    |                                                                                                    |
| Classificar por   modrie de la Transacción   Cortes de Página   Cortes de Página   Solo Actividad   Solo Actividad   Cortes de Página   Cortes de Página   Cortes de página   Cortes de página <td< td=""><td></td><td></td></td<>                                                                                                    |                                                                                                    |                                                                                                    |
| Clasificar por<br>monte de la Tiansacción<br>Cortes de Página<br>Solo Actividad<br>Solo Actividad<br>Solo Actividad<br>Cortes de Página<br>Solo Actividad<br>Solo Actividad<br>Solo Actividad<br>Cortes de Página<br>Solo Actividad<br>Solo Actividad<br>Solo A |                                                                                                    |                                                                                                    |
| Clasticar por<br>monte de la Transacción<br>Cortes de Pàgina<br>Solo Actividad<br>Cortes de Pàgina<br>Solo Actividad<br>Cortes de Pàgina<br>Solo Actividad<br>Cortes de Pàgina<br>Solo Actividad<br>Cortes de Pàgina<br>Solo Actividad<br>Cortes de Pàgina<br>Cortes de Pàgina                                                                                                    |                                                                                                    |                                                                                                    |
| monde de la Transacción                                                                                                    | Sõio Incluir días laborales                                                                                                    |                                                                                                    |
| Cortes de Página       Mostrar Origen del Documento       Imprimir la Estampa Citibank China - Solamente         Solo Actividad       Solamente       Solamente         Sono Actividad       Programme       Regular Solamente         Sono Actividad       Programme       Regular Solamente         Sono Actividad       Programme       Regular Solamente         Sono Actividad       Programme       Regular Solamente         Sono Actividad       Programme       Regular Solamente         Sono Actividad       Programme       Regular Solamente         Sono Actividad       Programme       Regular Solamente       Adseverse         Sono Actividad       Programme       Regular Solamente       Adseverse         Contacter Solamente       Solamente       Solamente       Solamente         Sono Actividad       Solamente       Tester Solamente       Solamente         Contacter Solamente       Tester Solamente       Tester Solamente       Solamente         Solamente       Solamente       Tester Solamente       Solamente         Solamente       Solamente       Tester Solamente       Solamente         Solamente       Solamente       Tester Solamente       Solamente         Solamente       Solamente       Tester Solamente                                                                                                    | Clasificar por                                                                                                    |                                                                                                    |
| Sola Actividad Solarita v correct Gaurda V Porprint V V Solarita v Valores predeterminados                                                                                                    | Clasificar por<br>mporte de la Transacción   Ascendente Descendente                                                                                                    |                                                                                                    |
| Contrar     Carbon y contrar     Diatarda Dir     Rev     A     s valores predeterminados       Circular of Contrar on Contrar on Contra on Contra on Contrar on Contra on Contrar on Contrar on Contrar o                                                                                                    |                                                                                                    |                                                                                                    |
| Contrary Contrary Contrary Contrary Contrary     Contrary Contrary     Contrary     Cont                                                                                                    | Clasificar por<br>mporte de la Transacción Cortes de Página Cortes de Página Mostrar Origen del Documento Solamente                                                                                                    |                                                                                                    |
| Control       Control       Month of Reports       Control       Control       Contro       Contro       Contro<                                                                                                    | Clasificar por<br>mporte de la Transacción  Cortes de Página  Solo Actividad  Ascendente  Cortes de Página  Solo Actividad                                                                                                    |                                                                                                    |
| Image: Second Second                                                                                                    | Sólo Incluir días laborales  Clasificar por moorte de la Transacción  Ascendente  Descendente  Cortes de Página  Solo Actividad  Orter Grabar y correr Guardar Programar  R. 4 svalores predeterminados                                                                                                    |                                                                                                    |
| max     Developed by<br>Developed by Telepoint     Provide by<br>Developed by<br>Developed by Telepoint     Developed by<br>Developed by<br>Deve    | Clasificar por importe de la Transacción Clasificar por importe de la Transacción Clasificar por importe de la Transacción Contes de Página Ascendente Descendente Mostrar Origen del Documento Solamente Clibank China - Solamente Correr Giatardar Programar Re 4 svalores predeterminados                                                                                                    |                                                                                                    |
| min ingelande come. ACTIVATION & BUIPPORT COLOMBIA. © Intereste halidas desade et dense ingresse Britebolo 2011/00/017 00:004.0<br>mere y anàlises + informes de Efectivo - Reportes Celetado de Cuenta<br>Cocultar Cartalmon de Discuenta de efectivo - Tipo de reportes: Todos los Reportes<br>terror todo Sector de Adactado de cuenta de efectivo - Tipo de reportes: Todos los Reportes<br>terror todo Sector de Adactado de Cuenta - Cuenta - Castegoria de reportes<br>No outractado Estado de Cuenta - Discuenta - Castegoria de reportes<br>No estados de cuenta de defectivo - No se encontraron adates<br>No se encontraron adates                                                                                                    | Clasificar por importe de la Transacción Clasificar por Giandar Programar Re 4 svalores predeterminados Corres Grabar y correr Giandar Programar Re 4 svalores predeterminados                                                                                                    |                                                                                                    |
| mer y aulais + informes de Electrie + Reportes de Electrie + Reportes de Electrie + Reportes :<br>Courtar contenno de Discipuela Apla pala<br>Electrica e reportes : Informe e electrica de electric                                                                                                    | Clasificar por importinge la laborales         Clasificar por importa de la Transacción         Cortes de Página         Cortes de Página         Solo Actividad         Cortes de Página         Gottes ry corter         Grates ry corter         Grates ry corter         Grates ry corter         Grates de Página         Solo Actividad         Cortes de Página         Sola Actividad         Cortes de Página         Grates ry corter         Grates ry corter         Grates de Página         Registration of the state of the state of t                                                                                                    |                                                                                                    |
| Cartadar Cartanos da Oblogueda Adecados       Nagaria da regestras: Informas de estados de cuerta de efectiva       Ten de reportes: Todos los Reportes       Servires de estados de cuerta de efectiva       Ver Reportes Oblogueda / Adecados       Servires de estados de cuerta de efectiva       Ver Reportes Catado de Cuerta de efectiva       Ver Reportes Catado de Cuerta de estados de cuerta de efectiva                                                                                                    | Clastificar por<br>importe de la Transacción <ul> <li>Ascendente</li> <li>Descendente</li> <li>Mostrar Origen del Documento</li> <li>Sola Actividad</li> </ul> Correr         Gratar y correr         Guardar         Programar <ul> <li>Programar</li> <li>Sola Actividad</li> </ul> <ul> <li>Sola Actividad</li> <li>Solarente</li> <li>Solarente</li> <li>Solarente</li> <li>Solarente</li> <li>Solarente</li> </ul> 10         Sola Actividad <ul> <li>Solarente</li> <li>Solarente</li> <li>Solarente</li> <li>Solarente</li> <li>Solarente</li> </ul> 11         Sola Actividad <ul> <li>Solarente</li> <li>Solarente</li></ul>                                                                                                    |                                                                                                    |
| tegoris de reportes : Informes de estados de cuerta de efectivo Tipo de reportes : Todos los Reportes :<br>todor murra bidesenda :<br>Terroritar de informes disponibles (1 - 1 de 1)                                                                                                    | Sóbi Incluir dias laborales  Clasificar por importe de la Transacción  Cortes de Pàgina  Cortes de Pàgina  Cortes de Pà                                                                                                    |                                                                                                    |
| tegente expensive: momme de valablos de Cuerda de Alexivo<br>5 juint<br>1 ver Reportes Otsponibles<br>1100000000 de la portes - Castegoria de reportes<br>1 ver Reportes Otsponibles<br>100000000 de la portes - Castegoria de reportes<br>1 ver Reportes - Castegoria de reportes<br>1 ver Reportes - C                                                                                                    | Clasificar por<br>importide la la fanaacción <ul> <li>Clasificar por<br/>importide la la fanaacción</li> <li>Cortes de Página</li> <li>Solo Actividad</li> </ul> <ul> <li>Ascendente</li></ul>                                                                                                    |                                                                                                    |
| State         Ver Reportes Disponition           Time to informe disponition (1 - 1 de 1)         Index ed Reports 2 - Categoria de reportes         Extedo           State         No disponição de Catedo de Catedo de Catedo de Catedo de Catedo de Catedo de catedo de statedo de catedo de statedo de catedo de catedo de statedo de catedo de statedo de catedo de statedo de catedo de catedo de catedo de statedo de catedo de statedo de catedo de catedo de catedo de catedo de statedo de catedo de statedo de catedo de cate                                                                                                    | Classificar por importinge la Transacción <ul> <li>Classificar por importance la Transacción</li> <li>Cortes de Página</li> <li>Cortes de Página</li> <li>Corte</li></ul>                                                                                                    |                                                                                                    |
| Sector         Ver Reporters Disponibles           Visitions dis Informes disponibles (1 - 1 de 1)         Extendo                                                                                                    | Stole Incluir dias laborales   Classificar por importe de la Transacción Cortes de Página Gortes de Página Gortes de Página Materia de Página Materia de                                                                                                    |                                                                                                    |
| Categoria de reportes despontários (1 - 1 de 1)                                                                                                    | Stol Incluir dias laborales   Clastificar por importing di la Tanasación Cortes de Paína Cortes de Paína Co                                                                                                    |                                                                                                    |
| State         Citize         Categoria da reportes         Exterior           1         1/2*         No Guerdado Estado de Cuerta         Informes de estados de cuerta de efectivo         No se encontraron dates         6         1/1         1/2*                                                                                                    | Stole Incluir dias laborales   Classificar por importing dia laborales Classificar por importing dia laborales Contes de Paína Contes de Paína Con                                                                                                    |                                                                                                    |
| Y     IG     A     O     Nonders del Reporte 2 -     Categoria de reportes     Exterio       Y     No Guardado Estado de Cuenta     Informes de estados de cuenta de efectivo     No se encontracion datos     110                                                                                                    | Stole Incluir dias laborales   Classificar por important la Transacción    Contes de Bigina   Contes de Página Contes de Página Contes de Pági                                                                                                    |                                                                                                    |
|                                                                                                    | Shol Incluir dias laborales   Classificar por importing la Infanazación Cortes de Página Solo Actividad Cortes de Página Solo Actividad Cortes de Página Solo Actividad Cortes de Página Solo Actividad Cortes de Página Solo Actividad Cortes de Página Cortes de Página Cortes de Página Solo Actividad Cortes de Página Solo Actividad Cortes de Página Cortes de Página Cortes de Página Cortes de Página Cortes de Página Cortes de Página Cortes de Página Cortes de Página Cortes de Página Cortes de Página Cortes de Página Cortes de regordes: Cortes de regordes: Cortes de regordes: Cortes de regordes: Cortes de regordes: Cortes de regordes: Cortes de regordes: Cortes de regordes: Topos de statistica de cuerta de de cuerte Cortes de regordes: Topos de statistica de cuerta de de cuerte Cortes de regordes: Topos de statistica de cuerta de de cuerte Cortes de regordes: Topos de statistica de cuerta de de cuerte Cortes de regordes: Topos de statistica de cuerta de de cuerte Cortes de regordes: Topos de statistica de cuerta de de cuerte Cortes de regordes: Topos de statistica de cuerta de de cuerte Cortes de regordes: Topos de statistica de cuerta de de cuerte Cortes de regordes: Topos de statistica de cuerta de de cuerte de regordes: Topos de statistica de cuerta de de cuerte Cortes de regordes: Topos de statistica de cuerta de de cuerte de regordes: Topos de statistica de cuerta de de cuerte de regordes: Topos de statistica de cuerta de de cuerte de regordes: Topos de statistica de cuerta de de cuerte de regordes: Topos de statistica de cuerta de de cuerte de regordes: Topos de stati                                                                                                    |                                                                                                    |
|                                                                                                    | Sho Incluir dias laborales Casaficar por importe de la Tranaacción Cortes de Página Solo Actividad Cortes de Página Solo Actividad Cortes de Página Solo Actividad Cortes de Página Solo Actividad Cortes de Página Cortes de Página Cortes de Pági                                                                                                    | 5 - Ele<br>5                                                                                                    |